#### How to Access and Navigate Optimum

#### Contents (links):

- <u>Accessing Optimum</u>
- <u>Clocking</u>
- <u>Viewing Timesheet</u>
- Submitting an Adjustment

### Accessing Optimum

• Log into **MyView** and click **Optimum** from the left-hand menu.

|   | myview                           |               |  |  |  |  |
|---|----------------------------------|---------------|--|--|--|--|
|   | Ме                               | My People     |  |  |  |  |
|   | <b>Theresa</b><br>CDS HR Officer | <b></b>       |  |  |  |  |
|   | Dashboard                        |               |  |  |  |  |
| < | Optimum                          | $\overline{}$ |  |  |  |  |
|   | Request Leave                    | $\checkmark$  |  |  |  |  |

# **Clocking**

- When you first go into Optimum, your Dashboard will display if you are currently **Clocked In** or **Clocked Out.**
- Click the **Clock Out** or **Clock In** button. Please note, this functionality will not work on mobile devices so please select **Personal** and **Clocking** to be taken to the next steps.

|                        | ✓Manager Dasht           | ooard         |          |          |             |             |          |    |            |
|------------------------|--------------------------|---------------|----------|----------|-------------|-------------|----------|----|------------|
| Personal » Cale dars » | Adjustment Authorisation | Adjustment I  | Requests | Ma       | nager Deleg | gation »    |          |    |            |
|                        | Welcome                  | e, Theresa    | Roll (   | `all     |             |             |          |    |            |
|                        | Rey                      | nolds         | Staff    | Total In | Total Out   | Unknown     | On Leave |    |            |
|                        |                          |               | 6        | 1        | 3           | 2           | 0        |    |            |
|                        |                          |               |          |          |             |             |          |    |            |
|                        |                          |               |          |          |             |             |          |    |            |
|                        | Status                   |               |          |          |             |             |          |    |            |
|                        |                          | Roster: T 10: | 00 W 9:3 | 30 Th 7: | 30 F 7:00 ( | 01/07/19-?) |          |    |            |
|                        |                          | In for Work a | 19:12 or | n Wedn   | esday 5 fet | May, 2023   |          |    |            |
|                        |                          | $\subseteq$   | Cle      | ock O    | ut          | ノ           |          |    |            |
|                        | Elexi Su                 | ımmarv (01/   | 05/2023  | to 31/   | 05/2023)    |             |          |    |            |
|                        | Opening                  | C/F Adj       | Yester   | rday     | Current     | Total Hr    | s AM     | РМ | Unadjusted |
|                        | -9.30                    | 0.00          | -41.40   | )        | -51.03      | 9.27        | 0        | 0  | 22.00      |
|                        |                          |               |          |          | Timesh      | neet        |          |    |            |
|                        |                          |               |          |          |             |             |          |    |            |
|                        |                          |               |          |          |             |             |          |    |            |
|                        |                          |               |          |          |             |             |          |    |            |

• Click on **Clock** to submit the clocking. Make sure the direction selection (In or Out) is correct before clicking Clock.

|                                                                                                    | Current Status is: In for Work at 19:12 on Wednesday 31st May, 2023 |         |  |  |  |  |  |
|----------------------------------------------------------------------------------------------------|---------------------------------------------------------------------|---------|--|--|--|--|--|
| Screen Time is: 19:17 on Wednesday 31st May, 2023<br>(Your actual clocking Time will be taken when 'Clock' is pressed) |                                                                     |         |  |  |  |  |  |
|                                                                                                    |                                                                     |         |  |  |  |  |  |
| Direction                                                                                                    | Clocking type                                                       | Comment |  |  |  |  |  |
| Direction                                                                                                    | Clocking type<br>Work                                               | Comment |  |  |  |  |  |
| Direction<br>Oln<br>Out                                                                                                | Clocking type<br>Work                                               | Comment |  |  |  |  |  |

### Viewing Timesheet

- To view your Timesheet, go to Personal and View Timesheet
- Once selected your OptimumTimesheet will display.

|         | -        |         |                   |                                                                                                    |                   |                    |                     |            |                   |       |          |       |          |  |
|---------|----------|---------|-------------------|----------------------------------------------------------------------------------------------------|-------------------|--------------------|---------------------|------------|-------------------|-------|----------|-------|----------|--|
| Mon     | 07/03    | Tue (   | )8/03             | Wed                                                                                                    | 09/03             | Thu 1              | 10/03               | Fri 11/03  |                   | Sat 1 | 2/03     | Sun 1 | 13/03    |  |
| Res     | Rest (1) |         | 07:00 - 21:00 (2) |                                                                                                    | 07:00 - 21:00 (3) |                    | 07:00 - 21:00 (4)   |            | 07:00 - 21:00 (5) |       | Rest (6) |       | Rest (7) |  |
| Α       | N/A      | Α       | N/A               | A                                                                                                    | N/A               | Α                  | N/A                 | 🔒 N/A      |                   | •     | N/A      | Α     | N/A      |  |
| -       |          | ir      | 08.23             | in                                                                                                    | 08.32             | in                 | 10.05               | min 09.30  |                   |       |          | · · · |          |  |
|         |          |         | 12 37             | 0.0                                                                                                    | 13 33             | out                | 1/ 19               | out 1/1 37 |                   |       |          |       |          |  |
|         |          |         | 12.00             | in the second second se | 14.00             | la                 | 10 00               | in 16 20   |                   |       |          |       |          |  |
|         |          | 1       | 13.29             | I                                                                                                    | 14.23             | li li              | 10.00               | III 10.30  |                   |       |          |       |          |  |
|         |          | 00      | 19.20             | out                                                                                                    | 19.37             | out                | 17.03               | out 17.56  |                   |       |          |       |          |  |
|         |          |         |                   |                                                                                                    |                   |                    |                     |            |                   |       |          |       |          |  |
|         | 1        | 10.00   |                   | 10.00                                                                                                    |                   | 6.13               |                     | C DCILIDO  | MZ                |       |          |       |          |  |
|         |          | 10.05   | INSWA             | 10.03                                                                                                    | IRSWA             | 0.12               | IROVIR              | 0.20 (183) | n/h               |       |          |       |          |  |
|         |          |         |                   |                                                                                                    |                   |                    |                     |            |                   |       |          |       |          |  |
|         |          |         |                   |                                                                                                    |                   |                    |                     |            |                   |       |          |       |          |  |
|         |          |         |                   |                                                                                                    |                   |                    |                     |            |                   |       |          |       |          |  |
|         |          |         |                   |                                                                                                    |                   |                    |                     |            |                   |       |          |       |          |  |
|         | +0.00    | )       | +0.0              | 5                                                                                                    | +0.39             |                    | -1.18               | 1          | -0.34             |       | +0.00    |       | +0.00    |  |
|         | +12.38   | 8       | +12.4             | 3                                                                                                    | +13.22            |                    | +12.04              |            | +11.30            |       | +11.30   |       | +11.30   |  |
|         |          |         |                   |                                                                                                    | F                 | lexi Summary (01/0 | 3/2022 to 31/03/202 | 2)         |                   |       |          |       |          |  |
| Opening |          | C/F Adj | Yest              | erday                                                                                                    | C                 | losing             | Total               | Hrs        | AM                | PM    | Unadjust | ed    |          |  |
| 16.23   |          | 0.00    | 0.00              |                                                                                                    | 1                 | 1 1/               | 157.5               | 1          | 0                 | 0     | 0.00     |       |          |  |

# Submitting an Adjustment

- Click on Adjustment Requests
- Click **New Request** on the right-hand side of page.

| justment | Authorisation             | Adjustme | nt Requests | Manager Delegati | ion »          |           |                      |
|----------|---------------------------|----------|-------------|------------------|----------------|-----------|----------------------|
|          | Year: 2023<br>Code: [All] |          | × :         | Status: [All]    | ~              | Ne        | w Request            |
|          |                           |          |             |                  |                |           |                      |
| g        | Value/<br>Time            | Allowed  | Status      | Requested        | Reason/Comment | Processed | Processed<br>Comment |

Enter the following information into the Adjustment Request form:

- Date Day that your adjustment is for
- Code/Clocking Type of Adjustment you are requesting
- Time or Value depending on type of adjustment request
- Comment this is mandatory so try to put in brief description.

| Note: Fields marke | Note: Fields marked with "*" are mandatory |  |  |  |  |  |
|--------------------|--------------------------------------------|--|--|--|--|--|
| * Date:            | 31/05/2023                                 |  |  |  |  |  |
| * Code/Clocking:   | Hours: Forgotten Booking 🗸                 |  |  |  |  |  |
| * Value:           | 00.00                                      |  |  |  |  |  |
| * Comment:         |                                            |  |  |  |  |  |
|                    | Request Reset Return                       |  |  |  |  |  |

• Click **Request** once the form is completed.

If you require any assistance with Optimum, please email MyView@pkc.gov.uk or telephone 01738 4(75555) and select Option 5.